## **MOI Pro-AMD**

## How to install CentOS7

1. Please download CentOS image from CenOS website: http://www.centos.org/download/

Let's take "CentOS 7" for example

 Prepare a USB Disk (more than 8G size, after downloading the image please use Win32 Disk Imager tool to burn the Image to your USB Disk. You can download it here:

| cipsiff sourcerorgenter, projector innozaistantagerr |             |
|------------------------------------------------------|-------------|
| 👒 Win32 Disk Imager 📃 📼                              | o X         |
| -Image File                                          | Device      |
| 68.8.123/Soft/ubuntu/CentOS-7-x86_64-DVD-1503-01.iso | 🖻 [א: / ז 🔻 |
| Copy MD5 Hash:                                       |             |
| Progress                                             |             |
|                                                      |             |
| Version: 0.9.5 Cancel Read Write                     | Exit        |
|                                                      | ±           |

https://sourceforge.net/projects/win32diskimager/

Put your iso full path to the edit control, when press "Write" it will show this dialog

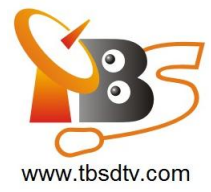

| ſ | 1       | Win32 D     | isk Imager                                                                                       |            |          | 23 |
|---|---------|-------------|--------------------------------------------------------------------------------------------------|------------|----------|----|
|   | I<br>68 | Second Conf | îrm overwrite                                                                                    |            | 23       |    |
|   | 0       | 4           | Writing to a physical device can<br>(Target Device: [H:\] "")<br>Are you sure you want to contin | corrupt th | e device |    |
| - | ð       |             | Yes                                                                                              | 5          | No       |    |

Press "Yes" to continue.

3. After finished "write", unplug the USB from your PC and plug to your MOI Pro-AMD. Set the BIOS start from USB device like this:

Aptio Setup Utility – Copyright (C) 2013 American Megatrends, Inc. Ed Chipset Boot Security Save & Exit Main Boot Configuration Setup Prompt Timeout Sets the system boot order Bootup NumLock State [0n] Show Full Logo [Enabled] Fast Boot [Disabled] Boot Option #1 UEFI: Built-in EFI Shell Realtek PXE B02 D00 USB DISK 3.0 PMAP ubuntu (P1: MZMPC032HBCD-00000) Ubuntu (P1: MZMPC032HBCD-00000) UEFI: USB DISK 3.0 PMAP Disabled Boot Option Priorities Boot Option #2 Boot Option #3 Boot Option #4 Boot Option #5 Select Screen Boot Option #6 Select Scree Select Item er: Select : Change Opt. Network Device BBS Priorities Hard Drive BBS Priorities CSM16 Parameters CSM parameters F2: Change Opt. : General Help F2: Previous Values F3: Optimized Defaults F4: Save & Exit ESC: Exit

Boot options #1 -> UEFI: USB DISK 3.0 PMAP

Hard Driver BBS Priorities ->USB DISK 3.0 PMAP

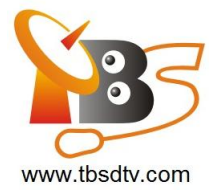

| Aptio Setup                      | Utility – Copyright (C) 2013 America<br>Boot                                   | n Megatrends, Inc.                                                                                                    |
|----------------------------------|--------------------------------------------------------------------------------|----------------------------------------------------------------------------------------------------|
| Boot Option #1<br>Boot Option #2 | [ USB DISK 3.0 PHAP]<br>[SATA SM: MZMPC032H]                                   | Sets the system boot ord                                                                                                    |
|                                  | Boot Dption #1<br>SATA SM: MZMPC032HBCD-00000<br>USB DISK 3.0 PMAP<br>Disabled | : Select Screen<br>: Select Item<br>ter: Select<br>+/-: Change Opt.<br>F1: General Help<br>F2: Previous Values<br>F3: Optimized Defaults<br>F4: Save & Exit<br>ESC: Exit |

Press F4 , yes save the BIOS setting and restart.

| Aptio Setup Utili<br>Main Advanced Chipset Boot                                                  | t <b>y – Copyright (C) 2013 Ameri</b> ca<br>Security Save & Exit | an Megatrends, Inc.                                                                          |
|--------------------------------------------------------------------------------------------------|------------------------------------------------------------------|----------------------------------------------------------------------------------------------|
| Boot Configuration<br>Setup Prompt Timeout<br>Bootyp Numlock State                               | 1                                                                | Set the order of the legacy<br>devices in this group                                         |
| Show Full Logo<br>Fast Boot                                                                      | [Enabled]<br>[Disabled]                                          |                                                                                              |
| Boot Option Priorities<br>Boot Option #1                                                         | Save & Exit Setup                                                |                                                                                              |
| Boot Option #2<br>Boot Option #3<br>Boot Option #4<br>Boot Option #5                             | Save configuration and exit?                                     | t: Select Screen                                                                             |
| Boot Option #6<br>Network Device BBS Priorities<br>Hand Drive BBS Priorities<br>FSMi6 Pacameters | Yes No                                                           | 4: Select Item<br>nter: Select<br>/-: Change Opt.<br>F1: General Help<br>F2: Previous Values |
| CSM parameters                                                                                   |                                                                  | F3: Optimized Defaults<br>F4: Save & Exit<br>ESC: Exit                                       |
|                                                                                                  |                                                                  |                                                                                              |

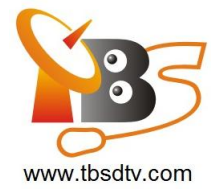

4. When boot choose Install CentOS 7.Then it will start install the whole system for you.during install need to ask you input the user name and password some other easy setting.

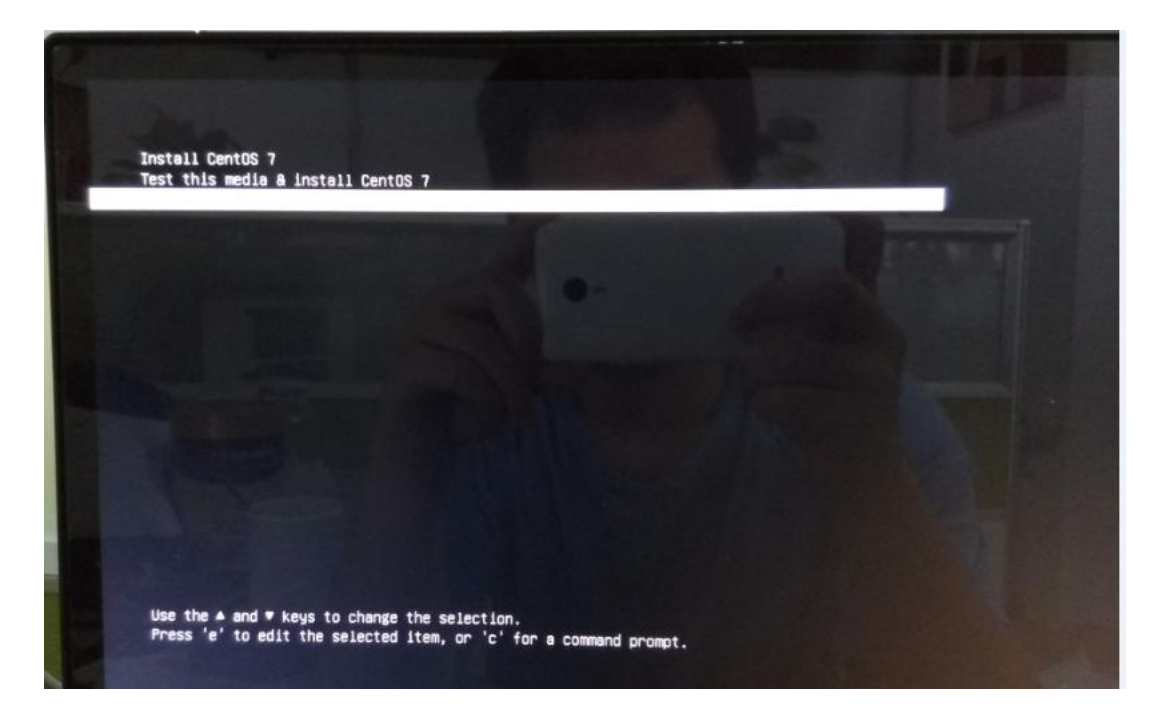

5. During install any issue with this just send email to our <u>support@tbsdtv.com</u> we will reply you as soon as possible.